# Thunderbird メール設定マニュアル [IMAP 編]

一はじめに―

メール設定前に【**設定項目表**】を準備し、【メールアドレス】と【パスワード】をご確認下さい 本マニュアルは Thunderbird バージョン **45.7.1** を基に作成されております

#### STEP1

Thunderbird を起動します

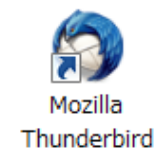

## STEP2

画面右上の「 三 マーク」をクリックし、「オプション…」にマウスカーソルを合わせ、

「アカウント設定…」をクリックします

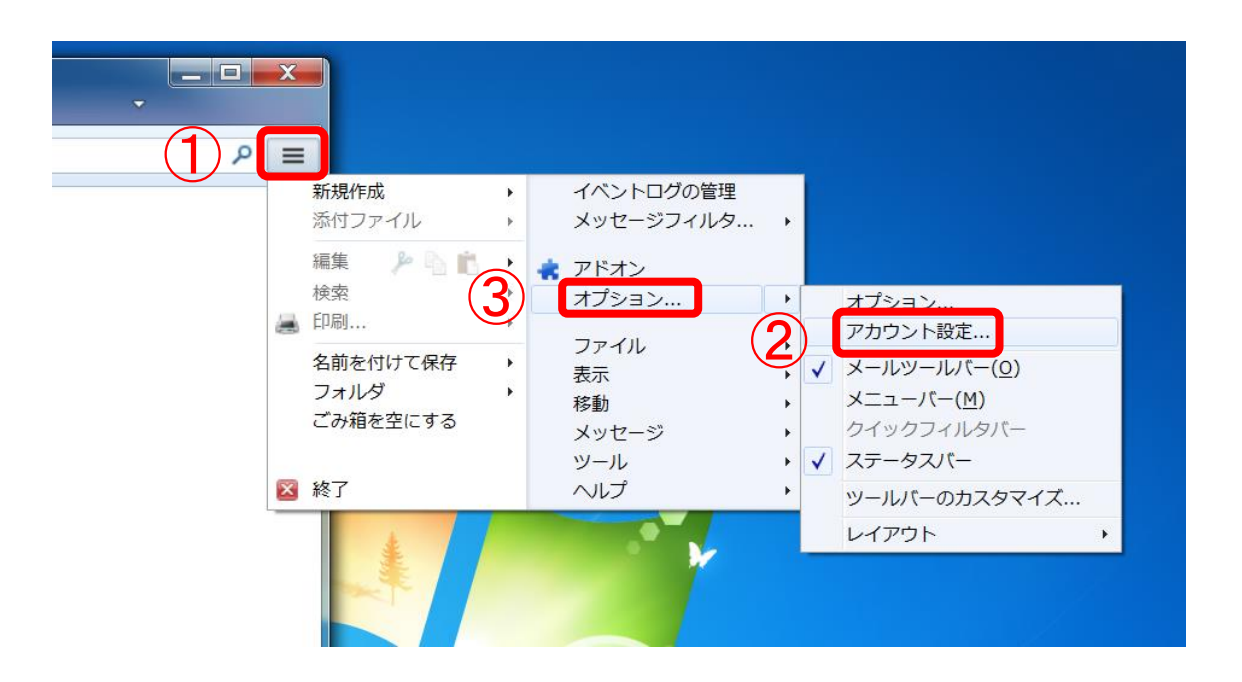

### 「アカウント操作(A)」をクリックし、「メールアカウントの追加(A)」選択します

| ディスク領域       古いメッセージを完全に削除してディスク領域を開放できます。         送信 (SMTP) サーパ       ● メッセージを自動削除しない(№)         ● 最近のメッセージを次の数だけ残して削除する(B)       2000 ● 通         ● 送信日時から次の日数以上経過したメッセージを削除する(I)       30 ● 日         マスター付きのメッセージは残す(K)       200 ● 通         アカウント操作(A)       ●         メールアカウントを追加(A)       チャットアカウントを追加(C)         ブイードアカウントを追加(C)       フィードアカウントを追加(C)         フォウントを追加(D)       既定のアカウントに設定(D)         マカウントに設定(D)       マカウントに設定(D) | ▲ ローカルフォルダ<br>迷惑メール     | ディスク領域                                                                                                    |
|----------------------------------------------------------------------------------------------------|-------------------------|----------------------------------------------------------------------------------------------------|
| アカウント操作(A)       ・         メールアカウントを追加(A)       ・         チャットアカウントを追加(C)       ・         フィードアカウントを追加(E)       ・         他のサービスのアカウントを追加(Q)       ・         既定のアカウントに設定(D)       ・         マートキングの(の)       ・                                                                                                    | ディスク領域<br>送信 (SMTP) サーパ | 古いメッセージを完全に削除してディスク領域を開放できます。     ④ メッセージを自動削除しない(N)     ④ 最近のメッセージを次の数だけ残して削除する(B) 2000 √ 通     ③ 送信日時から次の日数以上経過したメッセージを削除する(I) 30 √ 日     ☑ スター付きのメッセージは残す(K) |
|                                                                                                    |                         | アカウント操作( <u>A</u> )<br>メールアカウントを追加( <u>A</u> )<br>チャットアカウントを追加( <u>C</u> )<br>フィードアカウントを追加( <u>F</u> )<br>他のサービスのアカウントを追加( <u>0</u> )                           |
| アカウントを削除(氏)                                                                                                    |                         | 旺安の立ち亡いたに認定(の)                                                                                                    |

## STEP4

# 各種項目を下図のように入力し、「**続ける**(<u>C</u>)」をクリックします

| あなたのお名前( <u>N</u> ):<br>メールアドレス( <u>L</u> ):<br>パスワード(P): | 上田 太郎<br>ucvtest@ueda.r      | e.jp                                | 受害者に表示される名前です。                    |    |                                  |
|-----------------------------------------------------------|------------------------------|-------------------------------------|-----------------------------------|----|----------------------------------|
| あなたのお                                                     | ☑ パスワードを<br>B名前( <u>N</u> ): | <sup>記憶する(<u>M</u>)<br/></sup>      |                                   | AR | お客様の氏名を入力します<br>※送信先で差出人名として     |
| メールア                                                      | ドレス( <u>L</u> ):             | ucvtest@ueda.r                      | ne.jp                             |    | 表示されます                           |
| パス                                                        | フード( <u>P</u> ):             | <ul> <li>●●●●●●</li> <li></li></ul> | 記憶する( <u>M</u> )                  |    | 設定項目表の【 <b>メールアドレス</b><br>を入力します |
| 新しいアカウントを                                                 | 取得( <u>G)</u>                |                                     | 続ける( <u>C</u> ) キャンセル( <u>A</u> ) |    | 設定項目表の【 <b>パスワード】</b><br>を入力します  |

### 「手動設定 (M)」をクリックします

| あなたのお名前( <u>N</u> ):            | 上田 太郎                                                    | 受信者に表示される名前です。                                        |
|---------------------------------|----------------------------------------------------------|-------------------------------------------------------|
| メールアドレス( <u>L</u> ):            | ucvtest@ueda.ne.jp                                       |                                                       |
| パスワード( <u>P</u> ):              | •••••                                                    |                                                       |
|                                 | アノアードを記憶する(M)                                            |                                                       |
|                                 |                                                          |                                                       |
| マカウント設定のメー                      | - ルサーバを一般的なサーバタで検索して)                                    | \≠ <b>₹</b> . <b>С</b>                                |
| アカウント設定のメー                      | ールサーバを一般的なサーバ名で検索してい                                     | います。 🔿                                                |
| アカウント設定のメー                      | -ルサーバを一般的なサーバ名で検索して                                      | います。 🔿                                                |
| アカウント設定のメー                      | ールサーバを一般的なサーバ名で検索してい                                     | います。 🔿                                                |
| アカウント設定のメー                      | -ルサーバを一般的なサーバ名で検索して                                      | います。 🔿                                                |
| <b>アカウント設定のメ</b> ー<br>新しいアカウントを | -ルサーバを一般的なサーバ名で検索してい<br>取得( <u>G)</u> 手動設定( <u>M</u> ) 4 | います。 <b>〇</b><br><u>っ止(S)</u> 続ける( <u>C</u> ) キャンセル(A |

#### サーバのホスト名などを手動で入力します ※入力内容については下図を参照

入力が完了したら「完了(D)」をクリックします

| あなたのお名前( <u>N</u> ):                    | UCV                                                                           | 受信                                            | 者に表示される名前で                          | ġ.                                                                                |
|-----------------------------------------|-------------------------------------------------------------------------------|-----------------------------------------------|-------------------------------------|-----------------------------------------------------------------------------------|
| メールアドレス( <u>L</u> ):                    | ucvtest@ueda.ne.jp                                                            |                                               |                                     |                                                                                   |
| パスワード( <u>P</u> ): ●●●●●●               |                                                                               |                                               |                                     |                                                                                   |
|                                         | √ パスワードを記憶する(M)                                                               |                                               |                                     |                                                                                   |
|                                         |                                                                               |                                               |                                     |                                                                                   |
|                                         |                                                                               |                                               |                                     |                                                                                   |
|                                         |                                                                               |                                               |                                     |                                                                                   |
|                                         |                                                                               |                                               |                                     |                                                                                   |
|                                         | サーバの木スト名                                                                      | ポート番号                                         | SSL                                 | 認証方式                                                                              |
| 受信サーバ: IMAP                             | サーバのホスト名 <ul> <li>mbox.ueda.ne.jp</li> </ul>                                  | ポート番号<br>143 ▼                                | SSL<br>接続の保護なし                      | 認証方式<br>▼ 暗号化されたパスワード認証                                                           |
| 受信サーバ: IMAP<br>送信サーバ: SMTP              | サーバのホスト名 <ul> <li>mbox.ueda.ne.jp</li> <li>mbox.ueda.ne.jp</li> </ul>         | ポート番号<br>143 <del>、</del><br>587 <del>、</del> | SSL<br>接続の保護なし<br>接続の保護なし           | 認証方式<br><ul> <li>         ・ 暗号化されたパスワード認証         ・         ・         ・</li></ul> |
| 受信サーバ: IMAP<br>送信サーバ: SMTP<br>ユーザ名: 受信サ | サーバのホスト名<br>wbox.ueda.ne.jp mbox.ueda.ne.jp<br>・ーバ: ucvtest@ueda.ne.jp        | ポート番号<br>143 ・<br>・<br>587 ・                  | SSL<br>接続の保護なし<br>接続の保護なし<br>送信サーバ: | 認証方式<br>▼ 暗号化されたパスワード認証<br>▼ 暗号化されたパスワード認証<br>ucvtest@ueda.ne.jp                  |
| 受信サーバ: IMAP<br>送信サーバ: SMTP<br>ユーザ名: 受信サ | サーバの木スト名<br>mbox.ueda.ne.jp<br>mbox.ueda.ne.jp<br>・<br>ーバ: ucvtest@ueda.ne.jp | ポート番号<br>143 ▼<br>▼ 587 ▼                     | SSL<br>接続の保護なし<br>接続の保護なし<br>送信サーバ: | 認証方式<br>▼ 暗号化されたパスワード認証<br>▼ 暗号化されたパスワード認証<br>ucvtest@ueda.ne.jp                  |

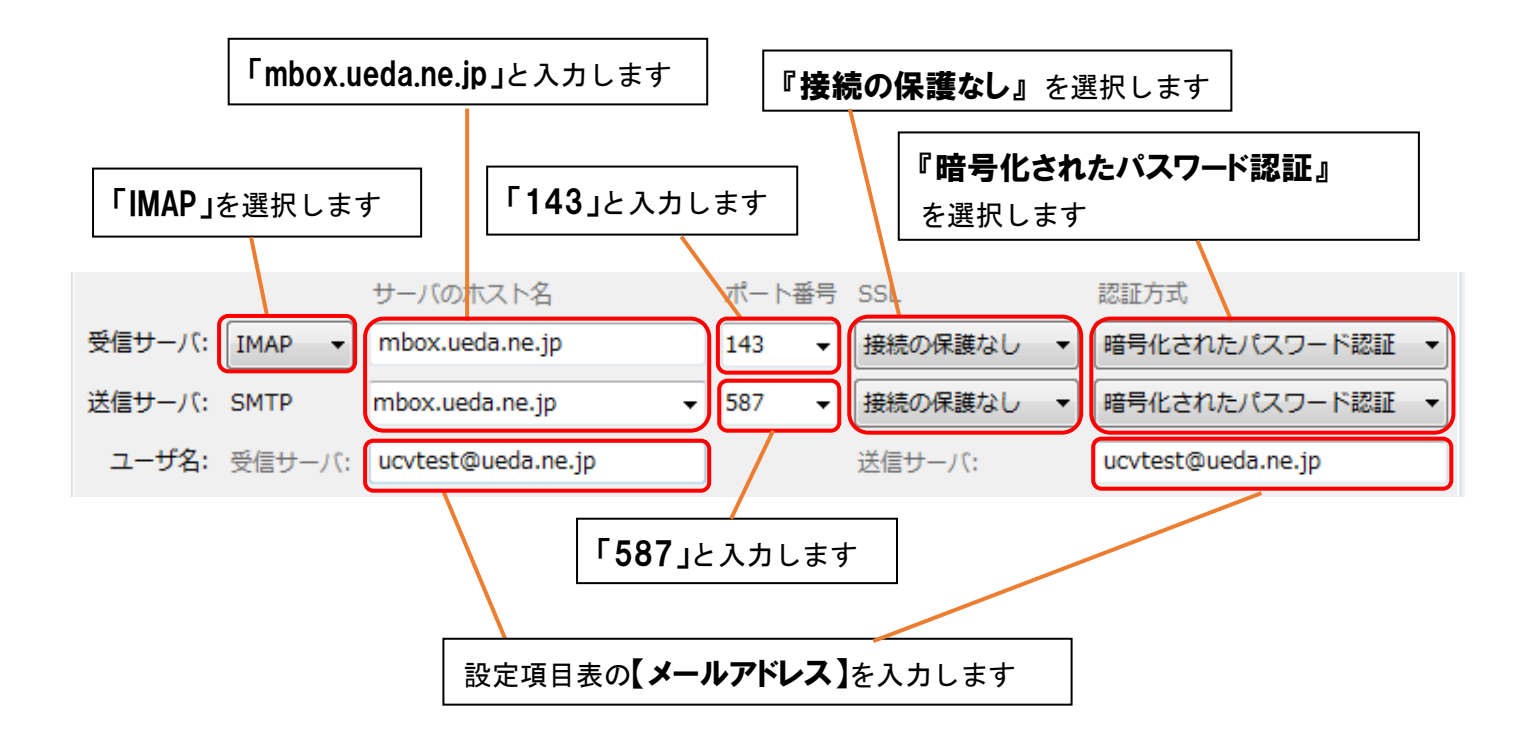

### アカウント設定完了後に下記画面が表示されたら、『接続する上での危険性を理解しました(U)』に チェックをいれ、「完了(D)」をクリックします

| 敬仕工                                                                                                    |                                          |
|----------------------------------------------------------------------------------------------------|------------------------------------------|
|                                                                                                    |                                          |
| 受信サーバ設定: mbox.ueda.ne.jp への接続は                                                                              | 暗号化されません。                                |
| ▶ 技術的な詳細                                                                                                    |                                          |
| 送信サーバ設定: mbox.ueda.ne.jp への接続は                                                                              | 暗号化されません。                                |
| <ul> <li>技術的な詳細</li> </ul>                                                                                  |                                          |
| 提供された設定を使用して Thunderbird であな<br>とができます。ただし、これらの接続が不適当<br>またはメールプロバイダと連絡をとってください<br>Thunderbird FAQ をご覧ください。 | ≵たのメールを受信するこ<br>でないか、サーバの管理者<br>ハ。詳しい情報は |
| ☑ 接続する上での危険性を理解しました(U)                                                                                      |                                          |
| 設定変更( <u>S)</u>                                                                                             | 2 完了(卫)                                  |

以上で設定終了です